## BEM AWARDS – USER MANUAL

FOR NOMINEE ONLY

# SYSTEM OVERVIEW

### FLOW CHART OVERVIEW

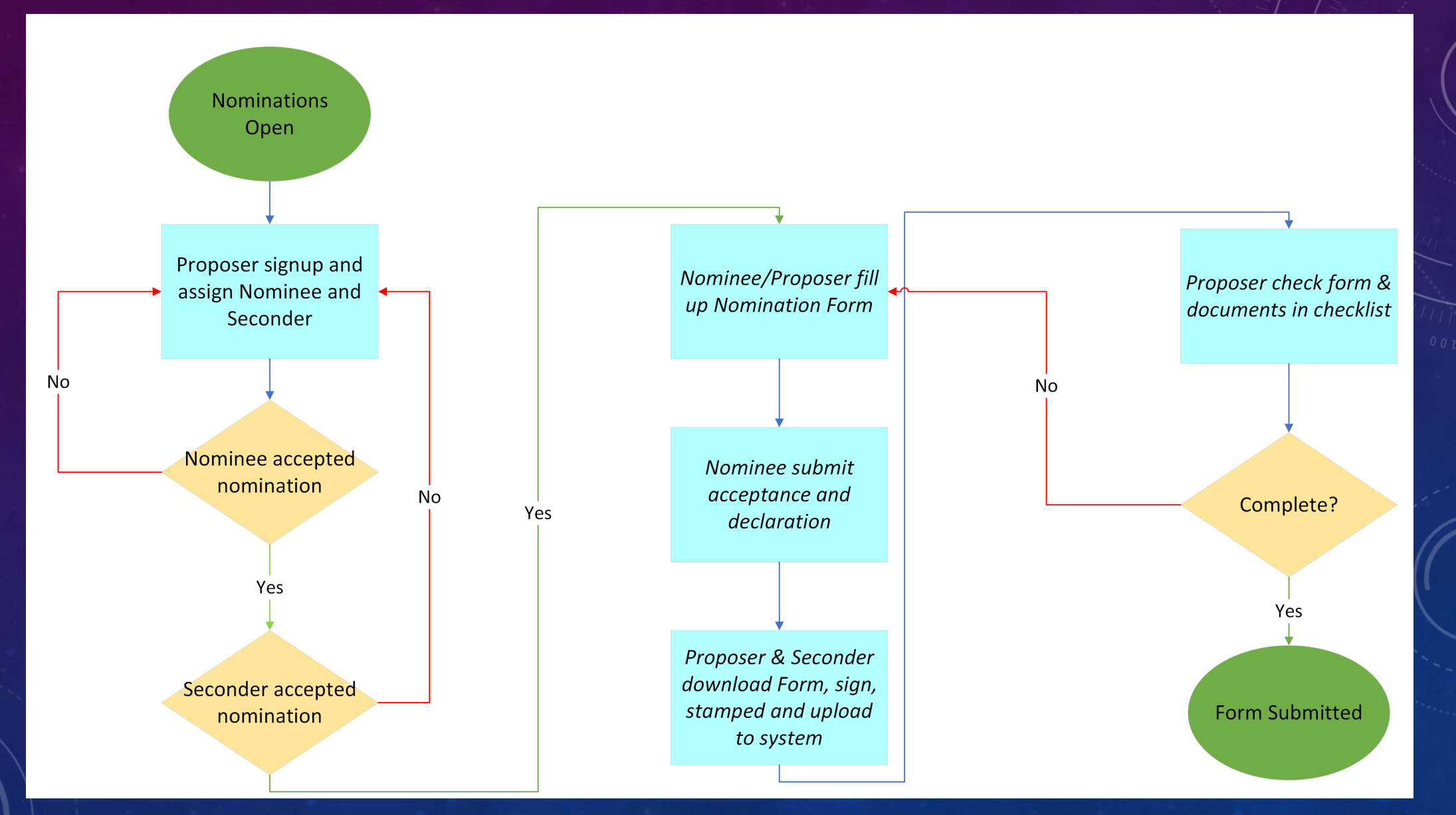

### MENU OVERVIEW

#### DASHBOARD & SUMMARY

### Dashboard

### Nomination Form

#### MAIN MENU

A Nominee

Basis for Nomination

Nominee Acceptance & Declaration

PERSONNEL

[→ Logout

| Menu                      |
|---------------------------|
| Dashboard                 |
| Nomination Form           |
| Nominee                   |
| -Nominee Personal Details |
| -Nominee Contact Details  |
| Basis for Nomination      |
| Nominee Acceptance &      |
| Declaration               |

**Function** Able to view current application status Able to view current application form

Able to view and edit Nominee personal details Able to view and edit Nominee contact details Able to view and edit Nominee application form

Able to edit and submit Nominee's declaration

## STEP 1: SIGNUP

## Nomination Invitation

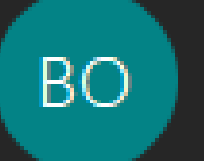

Board of Engineers Malaysia

Attachments

Congratulations!!You are selected as nominee for Anugerah Tokoh Kejuruteraan Negara.

To accept this invitation click this link to registerlink

Proposer will assign a Nominee and the Nominee will receive an email like the above Nominee could choose to decline the invitation or accept it by clicking the link

MANUAL – NOMINEE ONL

| Sign in - B  | EM Nomination      | 1 |
|--------------|--------------------|---|
| Jight in - D | LIVITACITITITALIOI |   |

← → C 🔒 awards.bem.org.my/index.php/Login/createUser2

+

#### 🖈 👗 🗖 😁 Incognito 🗄

| N<br>TOKOH MUI<br>Plea | DA KEJURUTERAAN NEGARA 2023<br>Nominee Sign Up<br>ase fill the details form to register. |  |
|------------------------|------------------------------------------------------------------------------------------|--|
| TITLE                  | NAME*                                                                                    |  |
| MYKAD NO.*             | PE/PEPC REGISTRATION NO. (IF ANY)                                                        |  |
| DESIGNATION/POSITION   | NAME OF ORGANISATION                                                                     |  |
| Password *             | Confirm Password                                                                         |  |
| EMAIL*                 | MOBILE                                                                                   |  |
| Have an account? Login | Submit                                                                                   |  |

The link will direct Nominee to the sign-up page, applicable for Nominee only

MANUAL – NOMINEE ONL

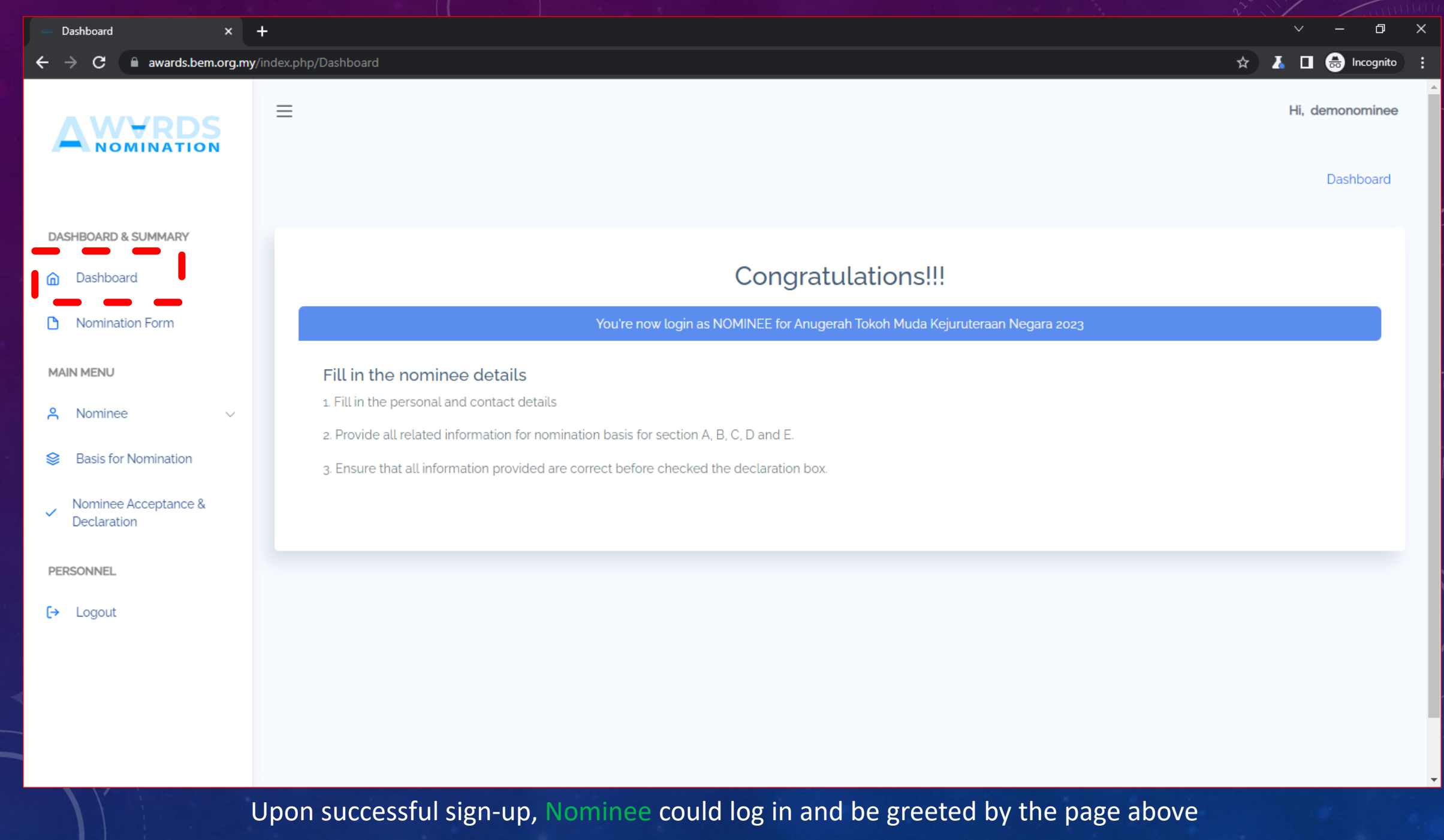

MANUAL – NOMINEE ONLY

## STEP 2: FILL UP THE NOMINATION FORM

Dashboard

🛧 🚺 🖬 😁 Incognito

Hi, demonominee

Dashboard

awards.bem.org.my/index.php/UserNominee/nominee\_personal С

 $\equiv$ 

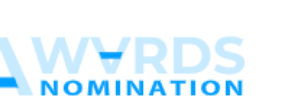

DASHBOARD & SUMMARY

Dashboard

### NOMINATION FORM

Please complete this form for each person being nominated

"Important note : Nominee shall be below 40 years old on the closing date of nomination.

| Dashboard                                                                     |                         | ······································ |                            |  |  |
|-------------------------------------------------------------------------------|-------------------------|----------------------------------------|----------------------------|--|--|
| Nomination Form                                                               | Personal Details        |                                        | Passport Size Photo        |  |  |
| MAIN MENU                                                                     | Title                   |                                        |                            |  |  |
| ዳ Nominee 🗸                                                                   | Name of Nominee         | demonominee                            |                            |  |  |
| Nominee Personal<br>Details                                                   | My Kad No.              | demonominee                            | Choose file No file chosen |  |  |
| Nominee Contact<br>Details                                                    | Date of Birth           | 01/01/2010                             | Save Reset                 |  |  |
| Basis for Nomination                                                          | BEM Registration No.    |                                        |                            |  |  |
| Nominee Acceptance & Registration Category Declaration BEM Approved Disciplin | Registration Category   |                                        |                            |  |  |
|                                                                               | BEM Approved Discipline |                                        |                            |  |  |
| PERSONNEL                                                                     |                         | Save Reset                             |                            |  |  |
| → Logout                                                                      |                         |                                        |                            |  |  |
|                                                                               |                         |                                        |                            |  |  |

Nominee could start filling up the forms, specifically Nominee Personal Details, Nominee Contact Details and Basis for Nomination

Б

🖈 👗 🔲 😸 Incognito

Hi, demonominee

Dashboard

| Dashboard 🛛 🗙 🕂             |                                                                                                  |                                                                                    |
|-----------------------------|--------------------------------------------------------------------------------------------------|------------------------------------------------------------------------------------|
| ← → C 🔒 awards.bem.org.my/i | ndex.php/UserNominee/nominee_personal                                                            |                                                                                    |
|                             | ≡                                                                                                |                                                                                    |
| DASHBOARD & SUMMARY         | NOMINATION FO<br>Please complete this form for each pe<br>""Important note : Nominee shall be be | RM<br>rson being nominated<br>elow 40 years old on the closing date of nomination. |
| Nomination Form             | Personal Details                                                                                 |                                                                                    |
| MAIN MENU                   | Title                                                                                            |                                                                                    |
| 옥 Nominee 🗸                 | Name of Nominee                                                                                  | demonominee                                                                        |
| Nominee Personal<br>Details | My Kad No.                                                                                       | demonominee                                                                        |
| Nominee Contact<br>Details  | Date of Birth                                                                                    | 01/01/2010                                                                         |
| Basis for Nomination        | BEM Registration No.                                                                             |                                                                                    |
| Nominee Acceptance &        | Registration Category                                                                            |                                                                                    |
| Declaration                 | BEM Approved Discipline                                                                          |                                                                                    |
| PERSONNEL                   |                                                                                                  | Save                                                                               |
| [→ Logout                   |                                                                                                  |                                                                                    |

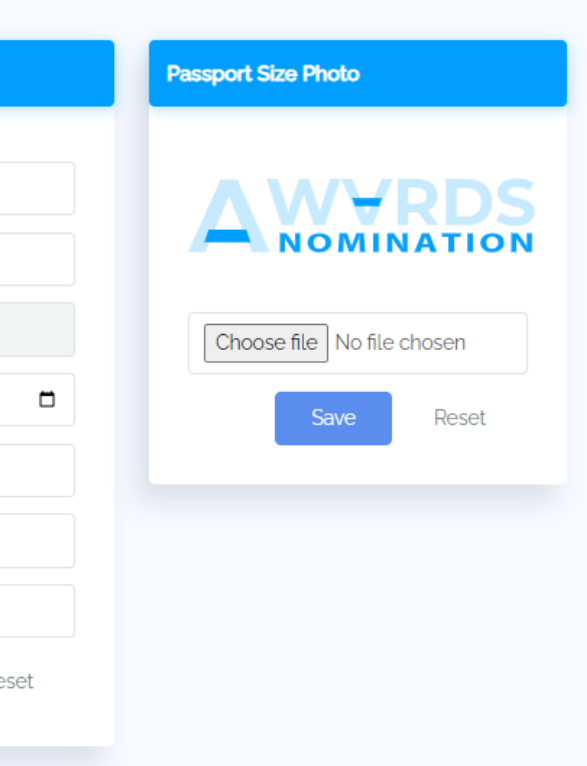

Please bear in mind that **Proposer** could also update the content on behalf of Nominee

# STEP 3: SUBMISSION

| Dashboard 🛛 🗙                                                                          | +                                                                                                    |                                 |             | ~ - 0 X              |
|----------------------------------------------------------------------------------------|----------------------------------------------------------------------------------------------------|---------------------------------|-------------|----------------------|
| ← → C 🔒 awards.bem.org.my                                                              | /index.php/Menu/declaration                                                                                                    |                                 |             | 🖈 👗 🗖 😁 Incognito 🕴  |
|                                                                                        | ACCEPTANCE AND DECLARATION BY NOMINEE                                                                                                    |                                 |             | ▲<br>Hi, demonominee |
| DASHBOARD & SUMMARY                                                                    | The submit button will appear after all the checklist have be                                                                                                    | en ticked/fulfilled             |             |                      |
| n Dashboard                                                                            | NOMINEE                                                                                                    |                                 |             |                      |
| Nomination Form                                                                        | TITLE                                                                                                    |                                 | NAME        |                      |
| MAIN MENU                                                                              | MYKAD NO                                                                                                    | PE/PEPC REGISTRATION NO. (IF AN | demonominee |                      |
| A Nominee V                                                                            | demonominee                                                                                                    |                                 | .,,         |                      |
| <ul> <li>Basis for Nomination</li> <li>Nominee Acceptance &amp; Declaration</li> </ul> | I accept the nomination and hereby declare that: <ul> <li>I am a Malaysian citizen</li> <li>I am a registered Person with BEM</li> <li>I have NO criminal record</li> </ul> |                                 |             |                      |
| PERSONNEL                                                                              | I have NO disciplinary action taken by BEM against me                                                                                                    |                                 |             |                      |
| [→ Logout                                                                              |                                                                                                    |                                 |             | Submit Reset         |
|                                                                                        |                                                                                                    |                                 |             |                      |

In the event Nominee has complete the form and wishes to submit, he/she would need to submit the "Acceptance and Declaration by Nominee" form

| Dashboard 🛛 🗙 🗙                                              | +                                                                                                    | ~ — @          | ×    |
|--------------------------------------------------------------|----------------------------------------------------------------------------------------------------|----------------|------|
| ← → C 🕒 awards.bem.org.my                                    | r/index.php/Menu/declaration                                                                                                    | 👗 🔲 🗂 Incogni  | to i |
|                                                              | =                                                                                                    | Hi, demonomine | ю    |
|                                                              | ACCEPTANCE AND DECLARATION BY NOMINEE                                                                                                    |                |      |
| DASHBOARD & SUMMARY                                          | The submit button will appear after all the checklist have been ticked/fulfilled.                                                          |                |      |
| Nomination Form                                              | I <u>, demonominee</u> accept the nomination and hereby declare that:<br>✓ I am a Malaysian citizen<br>✓ I am a registered Person with BEM |                |      |
| MAIN MENU                                                    | <ul> <li>I have NO criminal record</li> <li>I have NO disciplinary action taken by BEM against me</li> <li>I am NOT a bankrupt</li> </ul>  |                |      |
| Basis for Nomination                                         |                                                                                                    |                |      |
| <ul> <li>Nominee Acceptance &amp;<br/>Declaration</li> </ul> |                                                                                                    |                |      |
| PERSONNEL                                                    |                                                                                                    |                |      |
| [→ Logout                                                    |                                                                                                    |                |      |
|                                                              |                                                                                                    |                |      |
|                                                              |                                                                                                    |                |      |
|                                                              |                                                                                                    |                |      |
|                                                              | The Nominee would not be able to make any edits after submissions.                                                                         |                |      |

The system will email the **Proposer** and **Proposer** would have to make the **final submission**.

MANUAL – NOMINEE ONL

# COMPLETE

NOMINEE'S ROLE IS COMPLETED ONCE THE DECLARATION IS SUBMITTED